附: 上科大生命学院 2023 九推报名系统操作指南

## 一、准备材料

请参照 2023 九推相关通知准备。

# 二、线上填报

填报网站: <u>https://gadmission.shanghaitech.edu.cn/enroll\_student/</u>(请完整复制粘贴,建议使用电脑端 Chrome 内核的浏览器),见如下界面。

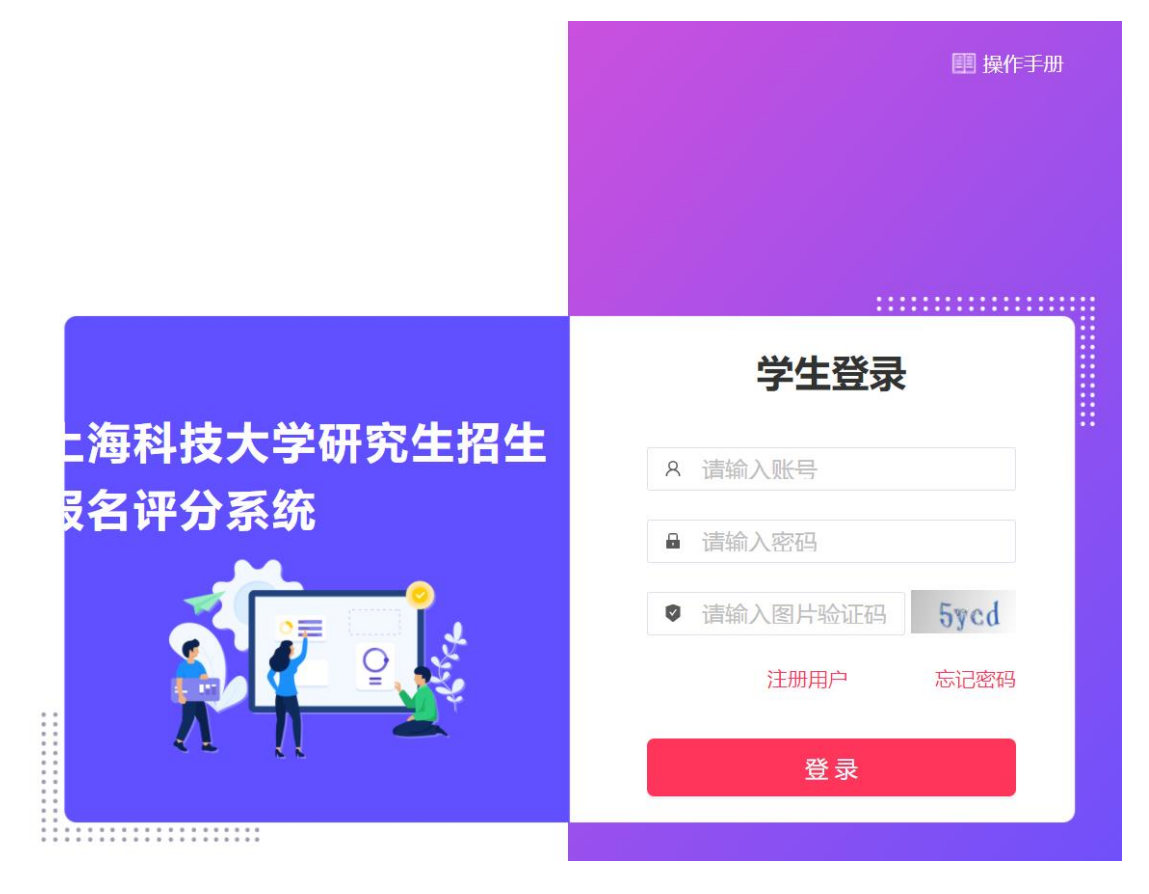

#### 0. 账号注册(若已经/曾经注册过,请跳转到第1步)

如果之前未注册过账号,请点击注册用户(如下图),依次填写各项信息。**请注意,注册邮 箱请选择【最常用的邮箱】,该邮箱将在该系统内始终和身份证绑定、无法更换。** 提示"注册成功"后,输入账号密码登录系统。

| 请输入邮箱           |       |
|-----------------|-------|
| 清输入图片验证码        | ansy  |
| 请输入邮箱验证码        | 发送验证码 |
| 请输入身份证号         |       |
| 请输入密码(不少于8个字符)  |       |
| 请确认密码 (不少于8个字符) |       |

### 1. 首次登录、资料补充

使用邮箱密码登录后,系统自动弹出信息补充框(如下图),请依次补充信息。 在最后一格里,请选择报考学院【生命学院】,否则无法看到报考选项。修改后,需右上角 退出重新登录一次。

| *姓名    |      |  |   |      |
|--------|------|--|---|------|
| * 性别   |      |  | ~ | 5.5  |
| * 出生日期 |      |  | Ħ |      |
| *身份证号  |      |  |   |      |
| * 学校   |      |  |   | 更换头像 |
| * 专业   |      |  |   |      |
| * 手机   |      |  |   |      |
| * 邮箱   |      |  |   |      |
| * 报考学院 | 生命学院 |  | ~ |      |
|        |      |  |   |      |

学生信息

### 2. 信息填报

完成上一步重新登录后,可在页面右侧看到报考选项卡(如下图)。此时可点击报名申请, 依次填写信息。

| 生命                                                                                     |                              | -        |
|----------------------------------------------------------------------------------------|------------------------------|----------|
|                                                                                        |                              | 上海和的研究型: |
| 【生命学院】2023招生年度推集<br>报名开始时间: 2022-07-22<br>报名结束时间: 2022-09-20<br>当前状态: 未报名<br>活动介绍 报名须知 | 色生复试 (九推)<br><sub>报名申请</sub> | 进行中      |

填写时有几个注意事项:

1)所有标记\*号的为必填项,需按要求填写;

2) **所有未标记\*的**(如获奖情况、科研经历与成果、社会工作情况、特长、个人自述等) **为** 选填,如能提供有效信息可能有助于申请,每项限制 500 字以内。

3) 将九推通知中要求的网报申请材料合并为一份 PDF, 上传到【网报材料】处。非 PDF 文 件会被系统删除。

4)最下方的报名意愿填写部分中,导师选择、外推资格仅作为信息统计,该部分的填写与 申请无关。

#### 3. 信息提交

填写过程中可多次保存,但一旦提交后就不能再修改,请在提交前仔细检查核对。 我院九推活动报名阶段,不需要提供纸质版材料,只需网报即可。网上报名后,请耐心等待

审核结果。8月下旬开始邮件通知获得复试资格的同学以及分批复试时间;请有意我院九推 活动的同学,尽快完成网上报名,勿在最后一刻提交,避免系统拥堵。